- 1. Login to your course in Blackboard.
- 2. On the right-hand side of your course's Blackboard page, find "Books & Tools" and click View course & institution tools.

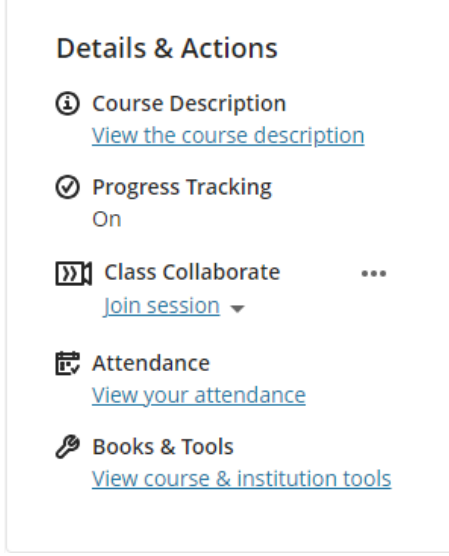

3. Select "Brainfuse Live Tutoring"

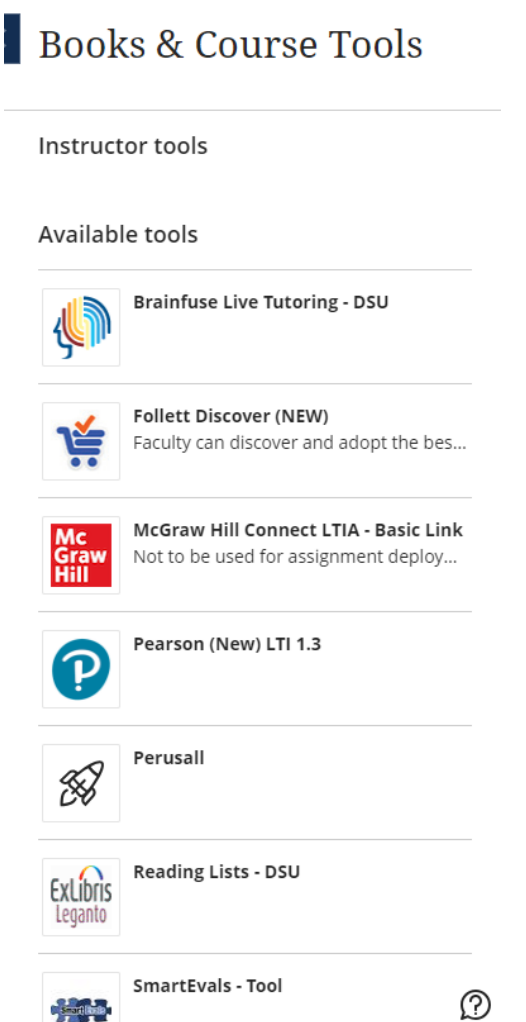

4. Select Topic and Subject, then "Connect" or Submit a paper to the Writing Lab.

| 🐢 Home Expert Help 🕶 Academic Tools 🕶                     |                                                         | My Account 🔻 |
|-----------------------------------------------------------|---------------------------------------------------------|--------------|
|                                                           | Tutors are available now                                |              |
| What subject or class can we help you with? Try 'Algebra' |                                                         | SEARCH       |
| 🖉 Live Help                                               | 📝 Writing Lab                                           |              |
| Select Topic                                              | Click here to send your paper to our writing experts.   |              |
| Check Tutor Availability                                  | You will receive a reply in your inbox within 24 hours. |              |
| tutoría en español                                        | Submit Paper                                            |              |
|                                                           |                                                         |              |